## Insérer des photos d'un site externe

Depuis la photo depuis un site web (exemple notre rubrique photo), clic droit de la souris puis Propriétés :

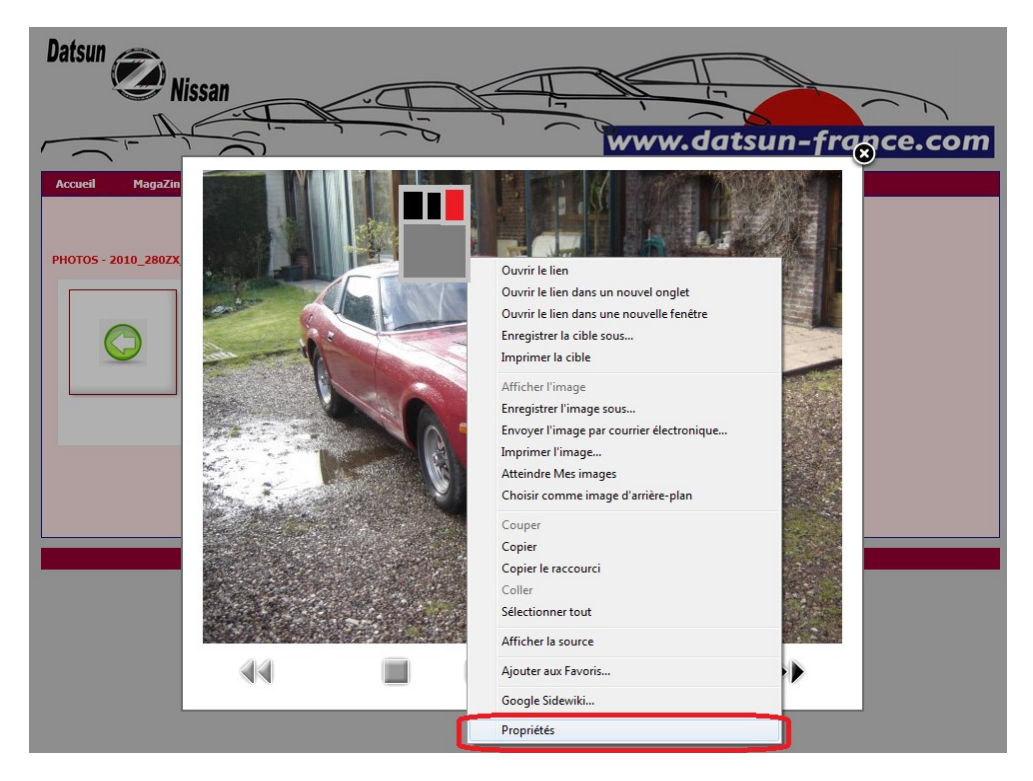

puis sélectionner l'adresse Url de la photo et copier l'adresse via Touche Contrôle (CTRL) & « C » :

| Proprie     | étés                     | x                                                                                                |
|-------------|--------------------------|--------------------------------------------------------------------------------------------------|
| Gén         | éral                     |                                                                                                  |
|             | Ì                        | phoca_thumb_l_280%20ZX.jpg                                                                       |
| Prote       | ocole :                  | HyperText Transfer Protocol                                                                      |
| Туре        | B:                       | Image JPEG                                                                                       |
| Adre<br>(UR | esse :<br>L)             | france.com/images/phocagallery/Restaurations/280<br>ZX_Bernard/thumbs/phoca_thumb_1_280%20ZX.jpg |
| Taille      | e:                       | 99871 octets                                                                                     |
| Dime        | e <mark>nsions</mark> :  | 640 x 480 pixels                                                                                 |
| Créé        | ile :                    | 30/09/2011                                                                                       |
| Mod         | li <mark>fié le</mark> : | 30/09/2011                                                                                       |
|             |                          | OK Annuler Appliquer                                                                             |

Dans le message, utiliser l'insertion d'image externe :

| ;         | Communauté 🔻                                 | Calendrier | Derniers messages                      |
|-----------|----------------------------------------------|------------|----------------------------------------|
| Intitulé: |                                              |            | Connecté en tant que <u>datsun240z</u> |
|           | ces ▼ Tailles ▼ A ▼<br>型 ■ ■ ■ 1 = 1 = 4 = 1 |            | ± ▲<br>Smileys                         |

Touche Contrôle (CTRL) & « V » pour coller l'adresse URL puis « OK »

| 17V. Perpart/thumbs/phosa_thumb_l_280%2    |                                             |  |  |  |
|--------------------------------------------|---------------------------------------------|--|--|--|
| 17V Pernard/thumbs/phasa_thumb_1_2009/2    | realize inserer rouresse one de roue inager |  |  |  |
| izA_bernard/ inumps/ phoca_inump_1_200 /62 | 0ZX.jp                                      |  |  |  |
|                                            |                                             |  |  |  |

La photo apparaît alors directement dans le message et non en miniature comme les photos jointes au message « via l'icône trombone »

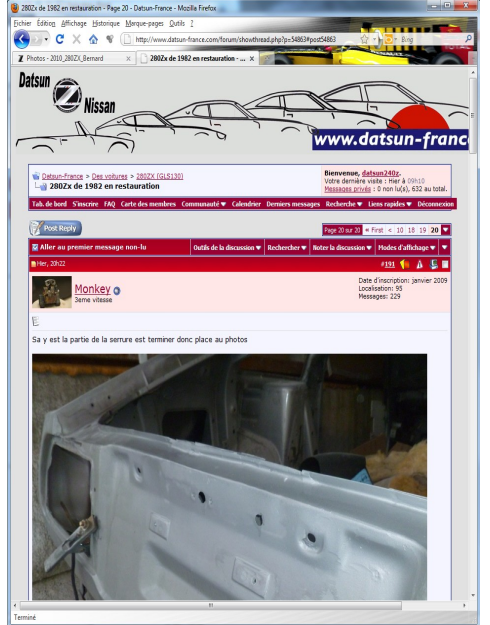